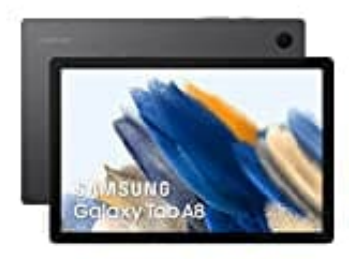

## Samsung Galaxy Tab A8

## **Displaysperre einrichten**

## Hinweis

Nachdem du die Displaysperre eingerichtet hast, musst du bei jedem Entsperren deines Tablets die gewählte Methode (z. B. PIN) verwenden.

- 1. Wische auf dem normalen Startbildschirm nach oben oder unten, um das App-Menü zu öffnen.
- 2. Drücke auf das Zahnrad-Symbol (Einstellungen).
- 3. Scrolle nach unten und drücke dann auf **Biometrische Daten und Sicherheit** bzw. **Sperrbildschirm** (je nach Android-Version kann der Menüpunkt anders heißen).
- 4. Drücke auf **Sperrbildschirmtyp**.
- 5. Hier kannst du jetzt zwischen verschiedenen Optionen wählen:
  - Muster
  - PIN
  - Passwort
- 6. Wähle das gewünschte aus und folge den Anweisungen.
- 7. Du kannst dann noch festlegen, nach welcher Zeit die Displaysperre aktiv wird und welche Informationen auf dem Sperrbildschirm angezeigt werden sollen (z. B. Benachrichtigungen).
- 8. Fertig :)